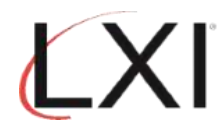

1. Type GO LXIPAG/LXIPAG from an OS/400 command line and press Enter.

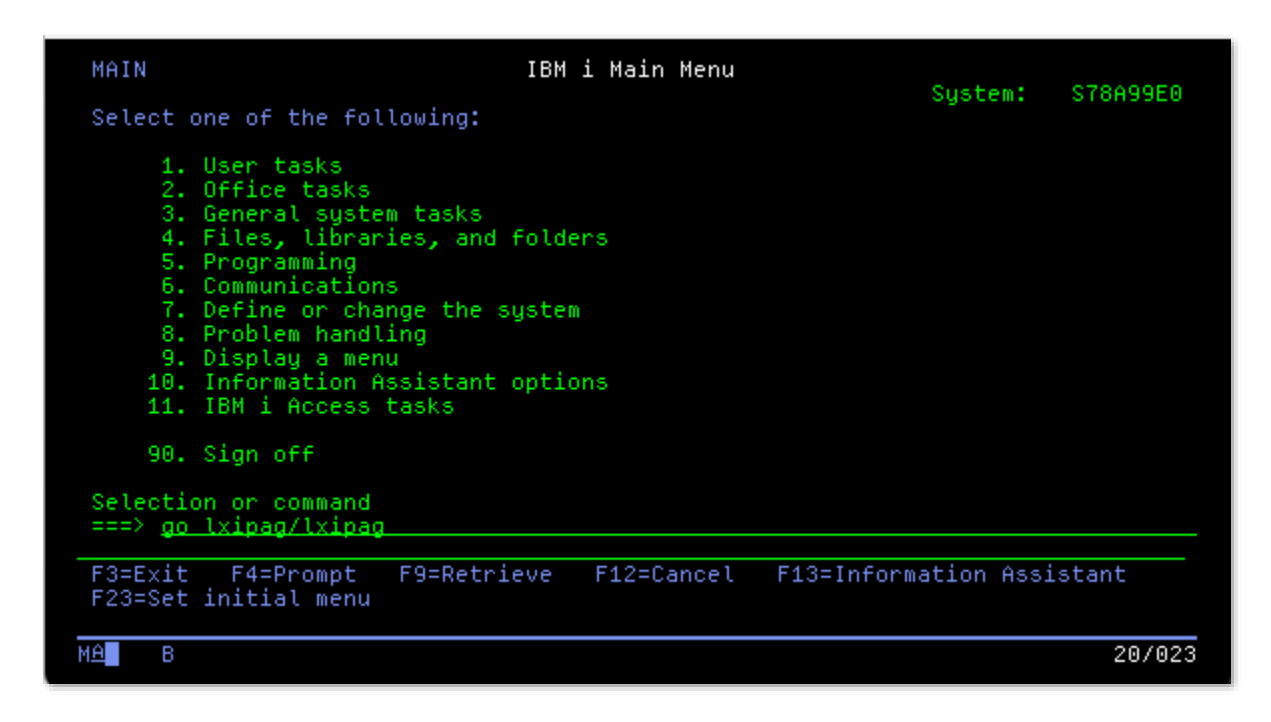

2. Select **Option 8** (Work with Events) from the Page and Message Management main menu and press **Enter**.

| Subsystem                                                                                                    | Go                                                            | Help                                                                                                    |         |          |
|----------------------------------------------------------------------------------------------------|---------------------------------------------------------------|----------------------------------------------------------------------------------------------------|---------|----------|
| LXIPAG                                                                                                    |                                                               | Page and Message Management                                                                                                    | Sustant | C79000E0 |
| Select one of                                                                                                 | the                                                           | following:                                                                                                    | system. | 31049920 |
| 1. Send<br>2. Work<br>3. Work<br>4. Work<br>5. Work<br>6. Work<br>7. Work<br>Monitoring<br>8. Work<br>9. Work | Page<br>with<br>with<br>with<br>with<br>with<br>Funct<br>with | Messages<br>Pager Queues<br>Paging History<br>Directory Entries<br>Paging Groups<br>Pager Vendors<br>Standard Messages<br>ions<br>Events<br>Recovery |         |          |
| 10. Work<br>Selection or                                                                                      | with<br>comma                                                 | Monitors<br>Ind                                                                                                    |         | More     |
| ===7 <u>8</u><br>F3=Fvit F4=                                                                                  | Promr                                                         | t F9=Retrieve F12=Cancel                                                                                                    |         |          |
| (c) Copyright                                                                                                 | LXI                                                           | - 1985, 2021                                                                                                    |         |          |
| MA B                                                                                                    |                                                               |                                                                                                    |         | 21/008   |

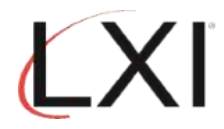

3. Select **Option 1** to create a "**DISABLED**" event. Press **Enter**.

|                    |                                              |                         | Work with Ev | ents          | 44 /20 /22                 | S78A99E0 |
|--------------------|----------------------------------------------|-------------------------|--------------|---------------|----------------------------|----------|
| Posit              | ion to                                       | · · ·                   | Event        | ID            | 11/29/22                   | 11:21:51 |
| Type<br>1=0<br>8=0 | options, pres<br>reate 2=Cha<br>hange Status | s Enter.<br>ange 3=Copy | 4=Delete     | 5=Display 6=  | Print 7=                   | Rename   |
| Opt<br>1           | Event ID<br>DISABLED                         | Туре                    | Status       | Description   |                            |          |
|                    | ALL_DIAG                                     | *MSGQ                   | Inactive     | All Diagnosti | c messages                 |          |
|                    | ALL_ESCAPE                                   | *MSGQ                   | Inactive     | All Escape me | ssages                     |          |
|                    | ALL_INQ                                      | *MSGQ                   | Active       | All *inquiry  | messages                   |          |
|                    | ALL_MSGS                                     | *MSGQ                   | Inactive     | All Messages  | Period                     |          |
|                    | ALL_PRIMSG                                   | *MSGU                   | Inactive     | All Printer m | essages<br>/               | HOOL     |
|                    | ANYBUMMSGW                                   | *HUTJBS                 | Inactive     | Hny batch job | /any sps 10<br>/any sps 10 | n MSGW   |
|                    | ASDOODLIIS                                   | *HUIJDS<br>#CVCTEM      | Inactive     | ASP Percentag | any sos 11<br>A Ucad 90+   | n msuw   |
| -<br>Comma         | HSP90PL03                                    | *3131EH                 | INACCIVE     | HSP Percencay | e used 90+                 | More     |
| ===>               |                                              |                         |              |               |                            |          |
| F3=Ex<br>F18=W     | it F4=Promp<br>lork with outp                | )t F5=Refres<br>out     | h F9=Retri   | eve F12=Cance | l F17=Sul                  | bset     |
| MA                 | В                                            |                         |              |               |                            | 10/016   |

4. Specify a description and the event type "\*MSGQ".

| Create Event ID                                         | 20/22            | S78A99E0             |
|---------------------------------------------------------|------------------|----------------------|
| Type choices, press Enter.                              | 29/22            | 11.41.25             |
| Event ID : DISABLED                                     |                  |                      |
| Description Monitor for Disabled Profile                |                  |                      |
| Event type <u>*MSGQ</u> *ACTJBS, *CFGDS<br>*JRN, *MSGQ, | C, *CM<br>∗OUTQ, | D, *JOBQ,<br>*SYSTEM |
|                                                         |                  |                      |
|                                                         |                  |                      |
|                                                         |                  |                      |
|                                                         |                  |                      |
|                                                         |                  |                      |
| F3=Exit F12=Cancel                                      |                  | Bottom               |
|                                                         |                  |                      |
|                                                         |                  | 07/063               |

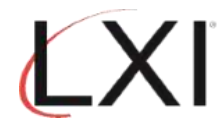

5. On the Work with Message Queue Event Conditions panel, Enter **Option 1** (Create) and sequence number 5. Press **Enter** when finished.

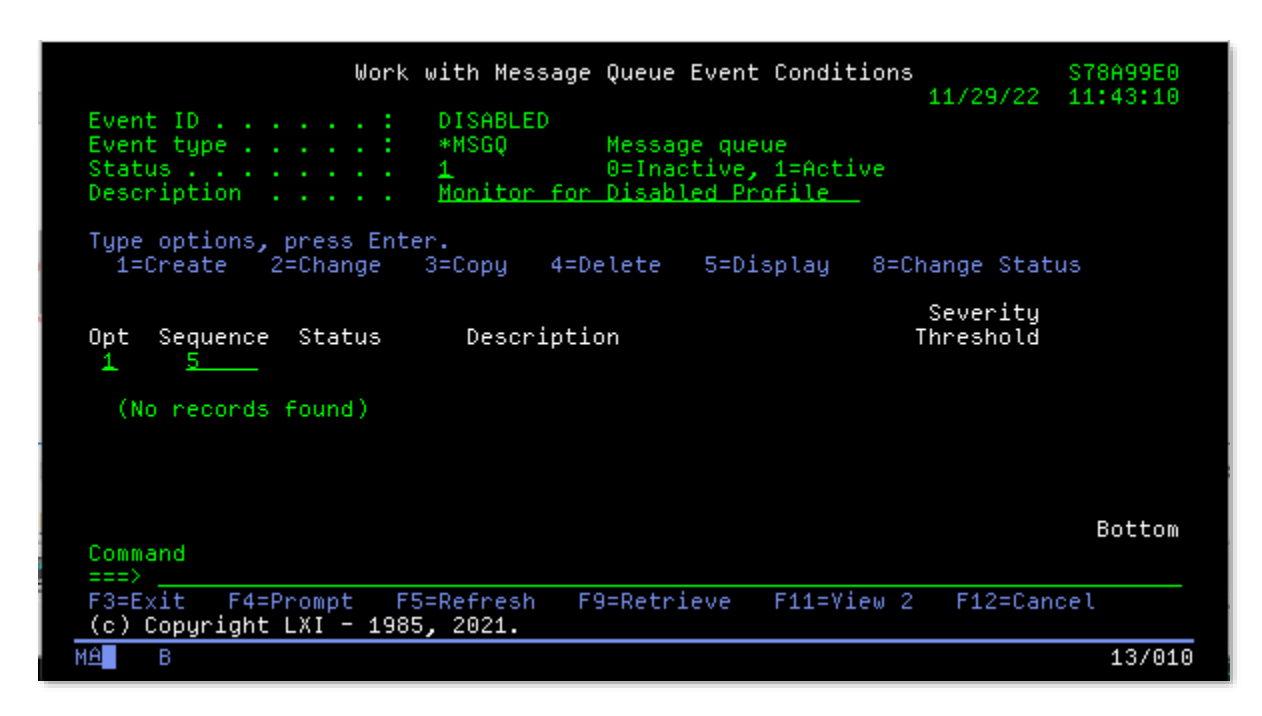

6. On the Event Condition panel, specify optional description, **\*INFO** for Message Type and **CPF1393** for Message Id. Press **Enter**.

|                                                                             | Event                                        | Condition 44 (20 (22                                                                                       | S78A99E0 |
|-----------------------------------------------------------------------------|----------------------------------------------|----------------------------------------------------------------------------------------------------|----------|
| Event ID :<br>Event type :<br>Status :                                      | DISABLED<br>*MSGQ<br>Active                  | Monitor for Disabled Profile<br>Message queue                                                              | 11.45.34 |
| Type choices, press Ente                                                    | r.                                           |                                                                                                    |          |
| Sequence                                                                    | 5<br>1<br>Check for D                        | 1-99999<br>0=Inactive, 1=Active<br>isabled User                                                            |          |
| Severity Threshold<br>Message Type<br>Message ID<br>Message File<br>Library | 0<br><u>*INF0</u><br>CPF1393<br>*ALL<br>*ALL | 00-99<br>*ALL, type, F4 for list<br>*ALL, name, generic*<br>*ALL, name, generic*<br>_ *ALL, name, generic* |          |
| Command                                                                     |                                              |                                                                                                    | More     |
|                                                                             | -Detroitere                                  | 540-01                                                                                                    |          |
| F3=EX1t F4=Prompt F9                                                        | =Retrieve                                    | F1Z=Lancel                                                                                                 |          |
| MA B                                                                        |                                              |                                                                                                    | 14/03    |

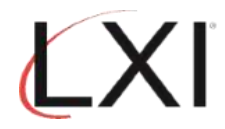

7. Scroll to the second page if additional job information is required. Press Enter when finished.

|                                        | Even                                      | t Condition                                                          | S78A99E0 |
|----------------------------------------|-------------------------------------------|----------------------------------------------------------------------|----------|
| Event ID :<br>Event type :<br>Status : | DISABLED<br>*MSGQ<br>Active               | 11/29/22<br>Monitor for Disabled Profile<br>Message queue            | 11:45:34 |
| Type choices, press Ente               | r.                                        |                                                                      |          |
| From Job<br>User<br>Program            | <u>*ALL</u><br><u>*ALL</u><br><u>*ALL</u> | *ALL, name, generic*<br>*ALL, name, generic*<br>*ALL, name, generic* |          |
| Comparison data                        | *NONE                                     |                                                                      |          |
|                                        |                                           |                                                                      |          |
|                                        |                                           |                                                                      |          |
| Coursed                                |                                           |                                                                      | Bottom   |
|                                        |                                           |                                                                      |          |
| F3=Exit F4=Prompt F9                   | =Retrieve                                 | F12=Cancel                                                           |          |
| MA B                                   |                                           |                                                                      | 09/027   |

8. From the Page and Message Management main menu, select **Option 10** (Work with Monitors) and press **Enter**.

| Subsystem Go                                                                                                    | Неlp                                                                                                    |         |           |
|----------------------------------------------------------------------------------------------------|----------------------------------------------------------------------------------------------------|---------|-----------|
| LXIPAG                                                                                                    | Page and Message Management                                                                                                    | Sustam. | \$78400E0 |
| Select one of th                                                                                                    | e following:                                                                                                    | system. | 31043520  |
| 1. Send Pag<br>2. Work wit<br>3. Work wit<br>4. Work wit<br>5. Work wit<br>6. Work wit<br>7. Work wit<br>8. Work wit<br>9. Work wit | e Messages<br>h Pager Queues<br>h Paging History<br>h Directory Entries<br>h Paging Groups<br>h Pager Vendors<br>h Standard Messages<br>ctions<br>h Events<br>h Events<br>h Recovery |         |           |
| 10. Work wit<br>Selection or com<br>===> <u>10</u>                                                                                  | h Monitors<br>mand                                                                                                    |         | More      |
| F3=Exit F4=Pro                                                                                                    | mpt F9=Retrieve F12=Cancel                                                                                                    |         |           |
| MA B                                                                                                    |                                                                                                    |         | 21/009    |

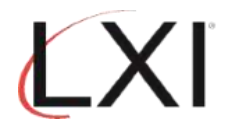

9. Select **Option 5** for the \*MSGQ monitor and press **Enter**.

| Monitor status :                                                                   | Work with Monitors<br>Inactive                                                                                                 | 11/                                                    | S78A99E0<br>29/22 12:21:35   |
|------------------------------------------------------------------------------------|----------------------------------------------------------------------------------------------------|--------------------------------------------------------|------------------------------|
| Type options, press En<br>5=Work with 6=Rele                                       | ter.<br>ase 9=Hold 10=Work with histo                                                                                          | ory                                                    |                              |
| Opt Monitor                                                                        | Description                                                                                                    | Statu                                                  | s                            |
| *ACTJBS<br>*CFGDSC<br>*CMD<br>*JOBQ<br>*JOBQ<br>*JRN<br>5*MSGQ<br>*OUTQ<br>*SYSTEM | Active jobs<br>Configuration Description<br>Command Monitor<br>Job queue<br>Journal<br>Message queue<br>Output queue<br>System | Pendi<br>Held<br>Pendi<br>Held<br>Held<br>Held<br>Held | ng<br>ng                     |
| Command                                                                            |                                                                                                    |                                                        | Bottom                       |
| ===>                                                                               |                                                                                                    |                                                        |                              |
| F3=Exit F4=Prompt<br>F12=Cancel F14=Start<br>(c) Copyright LXI - 19                | F5=Refresh F6=Monitor messa<br>monitor F15=Work with sub<br>85, 2021.                                                          | ges<br>osystem                                         | F9=Retrieve<br>F24=More keys |
| МА В                                                                               |                                                                                                    |                                                        | 15/003                       |

10. Select **Option 2** for the **QSYSOPR** message queue and press **Enter**.

| Moni<br>Posi           | tor status .<br>tion to                                   | Work w<br>: He<br>                              | ith Message Queu<br>ld Messa                    | es to Monito<br>ge Queue   | r S78A<br>11/29/22 12:3             | 99E0<br>0:21 |
|------------------------|-----------------------------------------------------------|-------------------------------------------------|-------------------------------------------------|----------------------------|-------------------------------------|--------------|
| Type<br>1=<br>7=<br>11 | options, pr<br>Create 2=C<br>Display mess<br>=Work with l | ess Enter.<br>hange 3=C<br>ages 8=S<br>ocks 13= | opy 4=Delete<br>pooled files<br>Cleanup options | 5=Display<br>9=Hold        | 6=Release<br>10=Work with histo     | ry           |
| 0pt<br>—               | Message<br>Queue                                          | Library                                         | Description                                     |                            | Status                              |              |
| 2                      | QSYSMSG<br>QSYSOPR                                        | ÓSYS<br>ÓSYS                                    | System operato                                  | r message qu               | Held<br>eue Held                    |              |
| Comm                   | and                                                       |                                                 |                                                 |                            | Во                                  | ttom         |
| F3=E<br>F11=<br>(c)    | xit F4=<br>Yiew 2 F12<br>Copyright LX                     | Prompt F<br>=Cancel F<br>I - 1985, 2            | 5=Refresh F6=M<br>14=Release monit<br>021.      | onitor messa<br>or F15=Wor | ges F9=Retrieve<br>k with subsystem |              |
| MĤ                     | В                                                         |                                                 |                                                 |                            | 1                                   | 6/003        |

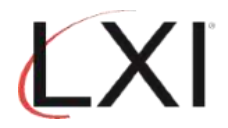

11. Select **Option 1** (Create) and an sequence number and press **Enter**.

| Message queue<br>Hold<br>Checking Interva<br>Monitor while in<br>Type options, pr | Work<br>: Q<br>                      | with Mon<br>SYS/QSYSO<br>—   | itored Messa<br>PR<br>Y=Yes, N=<br>1-999 min<br>Y=Yes, N= | <b>ge Queue</b><br>System o<br>No<br>utes<br>No | 11/29/22<br>perator mess | S78A99E0<br>12:32:34<br>age queue |
|-----------------------------------------------------------------------------------|--------------------------------------|------------------------------|-----------------------------------------------------------|-------------------------------------------------|--------------------------|-----------------------------------|
| Opt Sequence                                                                      | Monit<br>ID                          | or<br>Active                 | Exclu<br>Event                                            | de<br>Active                                    | Recove<br>List ID        | ry<br>Active                      |
| $     \begin{array}{cccc}         1 & 15 \\                                   $   | ALL_INQ<br>JOB_ABNORM                | No<br>No                     | ALL_PRTMSG<br>*NONE                                       | No<br>N/A                                       | PAGMSGDTXT<br>PAGMSGDTXT | No<br>No                          |
| Command<br>===>                                                                   |                                      |                              |                                                           |                                                 |                          | Bottom                            |
| F3=Exit F4=Pro<br>F13=Cleanup opt:<br>(c) Copyright L)                            | ompt F5=R<br>ions F19=<br>XI - 1985, | efresh<br>Work with<br>2021. | F9=Retrieve<br>events                                     | F12=Can<br>F24=Mor                              | cel<br>e keys            |                                   |
| M <u>A</u> B                                                                      |                                      |                              |                                                           |                                                 |                          | 13/011                            |

12. Add "DISABLED" for the event and "SEND\_PAGE" for the recovery Id command as shown.

|                                                               | Monitored E                      | vent 44 (22 (22                                                     | S78A99E0        |
|---------------------------------------------------------------|----------------------------------|---------------------------------------------------------------------|-----------------|
| Message queue . : QSYS/QSYSOF                                 | PR                               | System operator message que                                         | 12:35:42<br>eue |
| Type choices, press Enter.                                    |                                  |                                                                     |                 |
| Sequence                                                      | 15<br>DISABLED<br>*NONE<br>*NONE | 1-99999<br>ID, F4 for list<br>*NONE, ID, F4 for list<br>*NONE, HHMM |                 |
| Recovery command list:<br>ID<br>ID for Event deadline         | <u>send_page</u><br><u>*none</u> | *NONE, ID, F4 for list<br>*NONE, ID, F4 for list                    |                 |
| Recovery ID variable (*QMSG)                                  | <u>E</u>                         | F=First-Level, H=Header,<br>S=Second-level                          |                 |
| Command                                                       |                                  |                                                                     | More            |
| F3=Exit F4=Prompt F9=Retrie<br>F20=Work with Recovery command | eve F12=Ca<br>Lists              | ncel F19=Work with events                                           |                 |
| MA B                                                          |                                  |                                                                     | 14/034          |

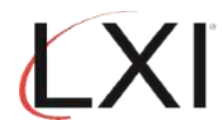

13. Scroll to the next page and specify additional options, if required.

|                                                              | Monitored Event                | 44 (22)           | \$78A99E0 |
|--------------------------------------------------------------|--------------------------------|-------------------|-----------|
| Message queue . : QSYS/QSYS(                                 | )PR System op                  | perator message   | queue     |
| Type choices, press Enter.                                   |                                |                   |           |
| Inactive schedule (HHMM):<br>From                            | Sun Mon Tue                    | Wed Thu           | Fri Sat   |
| From                                                         | $\equiv$ $\equiv$ $\equiv$     | $\equiv$ $\equiv$ |           |
| From                                                         |                                | $\equiv$          | = $=$     |
| Date / time last used :                                      | 00/00/00 00:00:00              |                   |           |
| Command<br>===>                                              |                                |                   | Bottom    |
| F3=Exit F4=Prompt F9=Retri<br>F20=Work with Recovery command | ieve F12=Cancel F19<br>H Lists | 9=Work with eve   | nts       |
| MA B                                                         |                                |                   | 08/03     |

14. Select **Option 9** (Work with Recovery) from the Page and Message Management main menu.

| Subsystem Go Help                                                                                                    |         |           |
|----------------------------------------------------------------------------------------------------|---------|-----------|
| LXIPAG Page and Message Management                                                                                                    | Sustem: | \$78600E0 |
| Select one of the following:                                                                                                    | system. | 31043920  |
| <ol> <li>Send Page Messages</li> <li>Work with Pager Queues</li> <li>Work with Paging History</li> <li>Work with Directory Entries</li> <li>Work with Paging Groups</li> <li>Work with Pager Yendors</li> <li>Work with Standard Messages</li> </ol> |         |           |
| Monitoring Functions<br>8. Work with Events<br>9. Work with Recovery<br>10. Work with Monitors                                                                                                    |         | H         |
| Selection or command<br>===> <u>9</u>                                                                                                    |         | More      |
| F3=Exit F4=Prompt F9=Retrieve F12=Cancel                                                                                                    |         |           |
| MA B                                                                                                    |         | 21/008    |

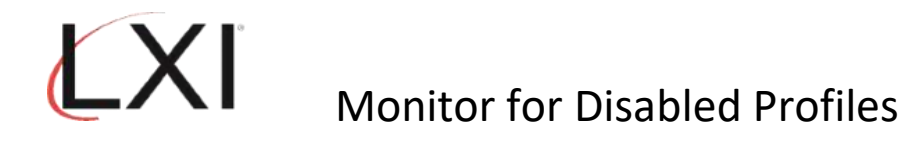

15. Find **the SEND\_PAGE** in the list of Recovery ID's and select **Option 2**. Press **Enter**.

|                           |                                                             | Work (                                   | with Recov           | very IDs                                  | 11/2                       | S78A99E0      |
|---------------------------|-------------------------------------------------------------|------------------------------------------|----------------------|-------------------------------------------|----------------------------|---------------|
| Positio                   | n to                                                        |                                          | Comma                | nd list ID                                | 11/2                       | 5/22 15.22.21 |
| Type op<br>1=Cre<br>8=Cha | tions, press E<br>ate 2=Change<br>nge Status                | nter.<br>3=Copy o                        | 4=Delete             | 5=Display                                 | 6=Print                    | 7=Rename      |
| Opt                       | Recovery<br>List ID                                         | Status                                   | Descr                | iption                                    |                            |               |
|                           | PAGMSGDTXT<br>PAGOUTQSTS<br>PAGWTRSTS<br>POP_MSG<br>POP_SVP | Active<br>Inactive<br>Inactive<br>Active | Page<br>Page<br>Page | Actual Mess<br>Output Queu<br>Writer Stat | age Text<br>e Status<br>us |               |
| 2                         | SEND_PAGE<br>SPLF_MSG                                       | Active<br>Inactive                       | Send<br>SNDMS        | an LXIpage<br>G # of Splf:                | message<br>s in outq       | More          |
| Command                   |                                                             |                                          |                      |                                           |                            |               |
| F3=Exit<br>F18=Wor        | F4=Prompt<br>k with output                                  | F5=Refresh                               | F9=Retri             | eve F12=Ca                                | ancel                      |               |
| MA B                      |                                                             |                                          |                      |                                           |                            | 18/003        |

16. Select **Option 2** for the **SEND\_PAGE** recovery command. Press **Enter**.

| Command list ID :<br>Status<br>Description       | Work with Recovery Commands<br>SEND_PAGE<br>1 0=Inactive, 1=Active<br>Send an LXIpage message | S78A99E0<br>11/29/22 13:23:30 |
|--------------------------------------------------|-----------------------------------------------------------------------------------------------|-------------------------------|
| Type options, press Ente<br>1=Create 2=Change    | ^.<br>3=Copy 4=Delete 5=Display                                                               | 8=Change Status               |
| Opt Sequence Status                              | Description                                                                                   |                               |
| 2 10 Active                                      | Send Page                                                                                     |                               |
|                                                  |                                                                                               |                               |
|                                                  |                                                                                               |                               |
|                                                  |                                                                                               |                               |
| Connerd                                          |                                                                                               | Bottom                        |
| Lommand<br>===>                                  |                                                                                               |                               |
| F3=Exit F4=Prompt F5<br>(c) Copyright LXI - 1985 | =Refresh F9=Retrieve F11=Vi<br>, 2021.                                                        | ew 2 F12=Cancel               |
| MA B                                             |                                                                                               | 22/007                        |

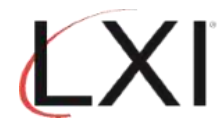

17. Use **F4** to prompt the **SNDPAGMSG** command and specify the user profile to notify for this event.

|                                                  | Recovery Command                                                                        | S78A99E0                                |
|--------------------------------------------------|-----------------------------------------------------------------------------------------|-----------------------------------------|
| Command list ID :<br>Status :                    | SEND_PAGE Send an LXIpage<br>Active                                                     | message                                 |
| Type choices, press Ente                         | r.                                                                                      |                                         |
| Sequence                                         | 10 1-99999<br>1 0=Inactive,1<br><u>Send Page</u><br><u>SNDPAGMSG MSG(*QMSG) NUMMSG(</u> | L=Active<br>(*DFTMSG) TOUSERS((OLIVER J |
|                                                  | Command, SNDF                                                                           | PAGMSG, SNDMSGRPY                       |
| Command<br>===>                                  |                                                                                         |                                         |
| F3=Exit F4=Prompt F9<br>F17=Work with Parameters | =Retrieve F12=Cancel F14=                                                               | Work with Message Files                 |
| MAB                                              |                                                                                         | 08/027                                  |

18. Start the subsystem and the monitors.